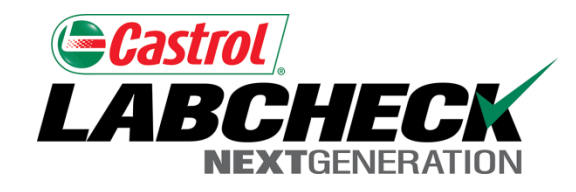

# Labcheck Next Generation

# Guide de démarrage rapide

Ajout de nouvelles unités et composantes

# Ajout de nouvelles unités

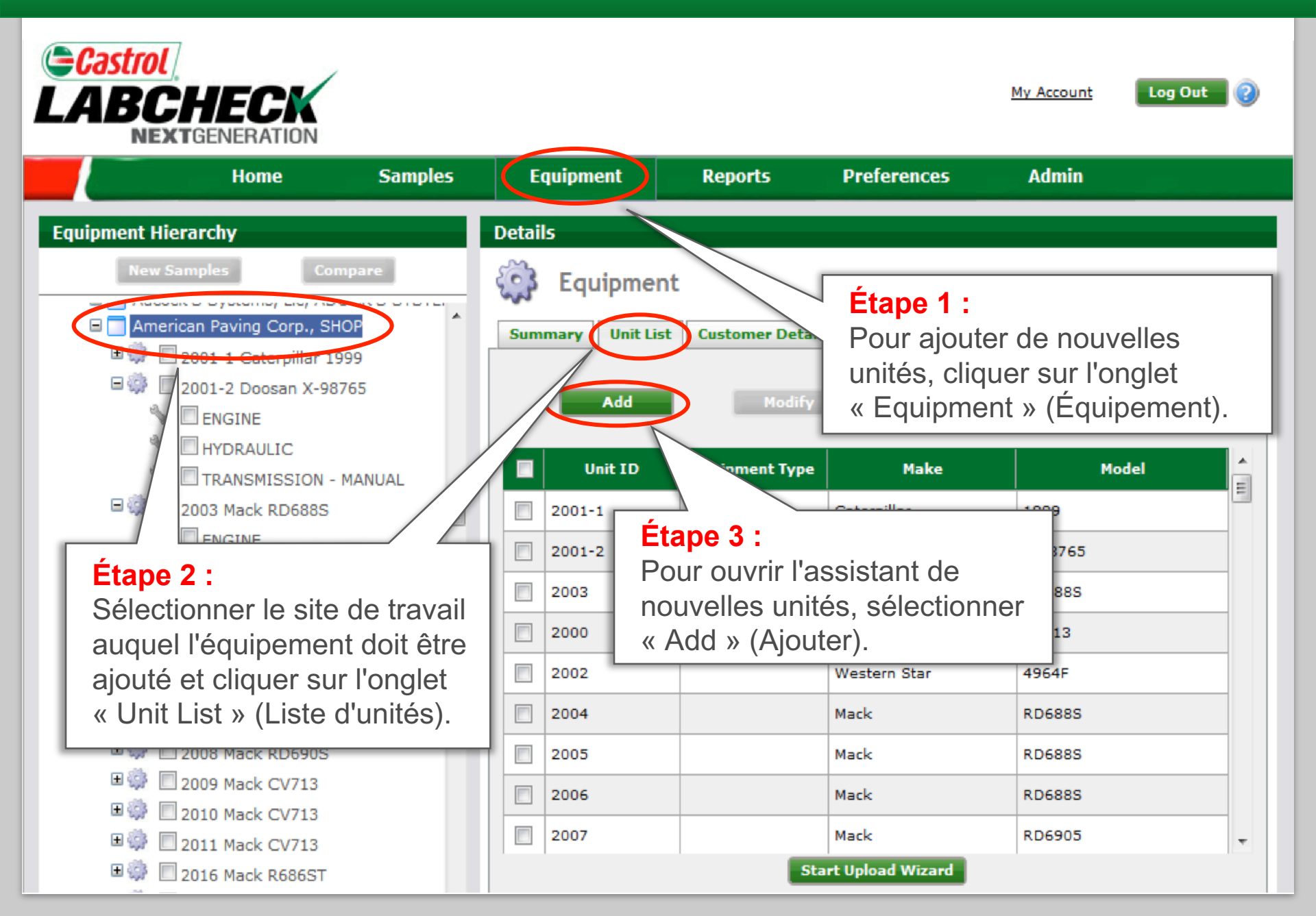

# Inscription de l'unité

Castrol

L'assistant de nouvelles unités est un processus en trois étapes qui permet aux utilisateurs d'inscrire les nouvelles unités dans le système Labcheck.

My Account

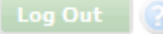

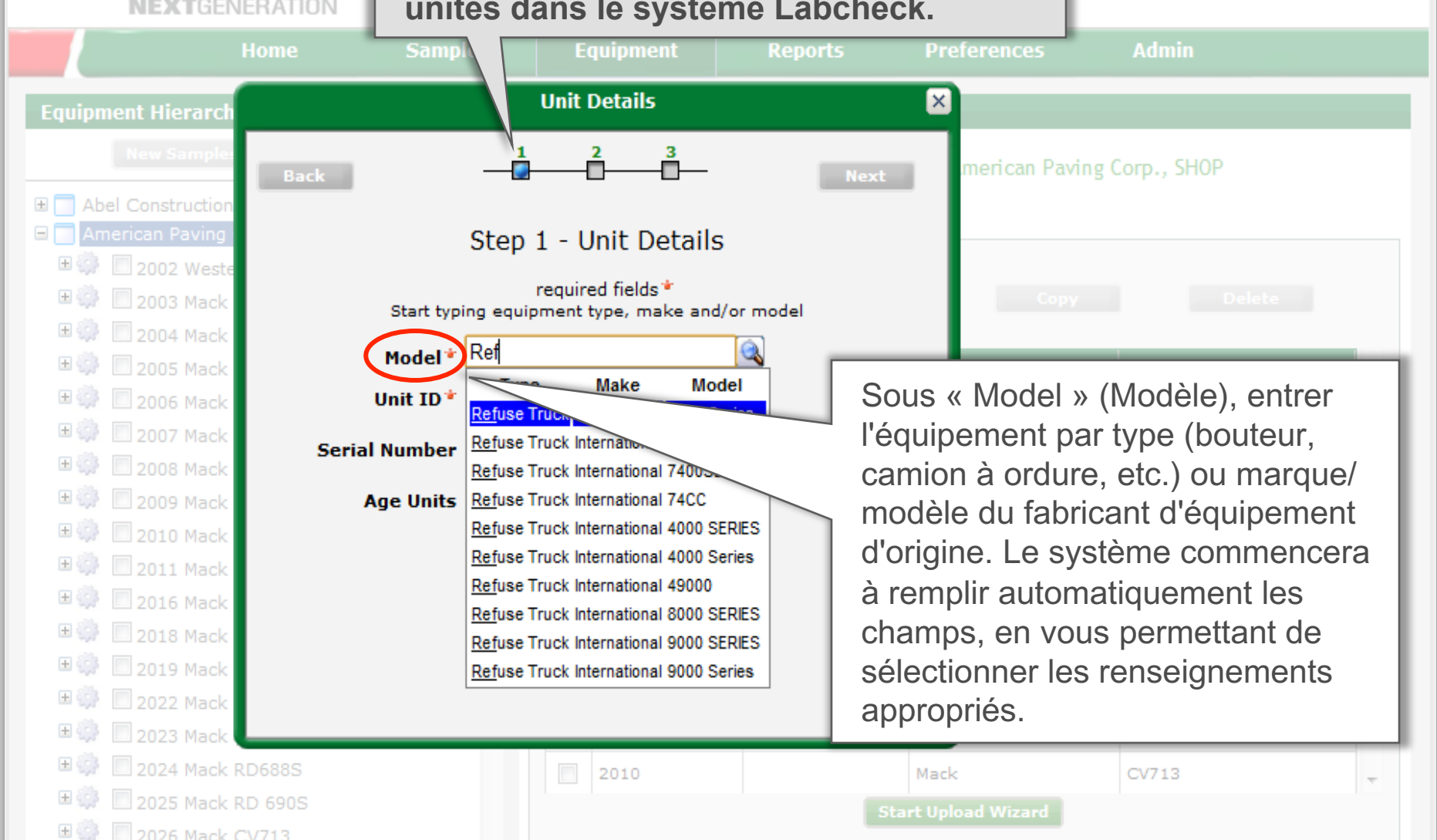

# Inscription de l'unité (suite)

| Castrol<br>LABCH<br>Nextgen          | ECK                                                                                                    |                  |                    |            |                        | My Account             | Log Out 🕜      |
|--------------------------------------|----------------------------------------------------------------------------------------------------|------------------|--------------------|------------|------------------------|------------------------|----------------|
|                                      | Home Sa                                                                                                    |                  | Equipment          | Reports    | Preferences            | Admin                  |                |
| Equipment Hierarch                   |                                                                                                    |                  | Unit Details       |            | ×                      |                        |                |
| New Sample:                          | Back                                                                                                    |                  | 2 3<br>            | Ne         | xt merican Pa          | aving Corp., SHOP      |                |
| American Paving                      |                                                                                                    | Step 1           | - Unit Details     | 5          |                        |                        |                |
| ■ 🐨 🛄 2003 Mack                      | Start                                                                                                    | typing equipr    | ment type, make an | d/or model |                        |                        |                |
| 🗄 🎲 🔲 2005 Mack                      | Mode                                                                                                    | el ◆ Refuse T    | ruck Mack RD688S   |            |                        |                        |                |
| 🗄 🎲 🔲 2006 Mack                      | Unit I                                                                                                    | <b>D*</b> 2002-1 |                    |            | Entrer une Id.         | d'unité (« L           | Jnit ID »)     |
| 🗏 🥨 🔲 2007 Mack                      | Serial Num                                                                                                    | er 1234567       | '89                |            | unique ( <i>obliga</i> | a <i>toire</i> ) et un | numéro         |
|                                      | Age Units Hrs  Age Units Hrs  Age Un |                  |                    |            |                        |                        | r »)<br>é pour |
| 🗄 🦪 🔲 2011 Mack                      |                                                                                                    | Request          | New Make and Mode  |            | aider à préve          | nir ou à crée          | er des         |
| 🗄 🥋 🔲 2016 Mack                      |                                                                                                    | $\square$        | Cancel             |            | unités en dou          | ble.                   |                |
| 2018 Mack                            |                                                                                                    |                  |                    | _          |                        | RD6905                 |                |
| Si vous ne parvenez pas à trouver la |                                                                                                    |                  |                    |            |                        | RD690S                 |                |
| marque/modèle approprié, vous pouvez |                                                                                                    |                  | vez                |            |                        | CV713                  |                |
| demander qu'une nouvelle unité soit  |                                                                                                    |                  | .0                 |            | Mack                   | CV713                  | -              |
| ajoutée à la base de données.        |                                                                                                    |                  |                    |            | Start Upload Wizard    |                        |                |

### Chercheur de doublons

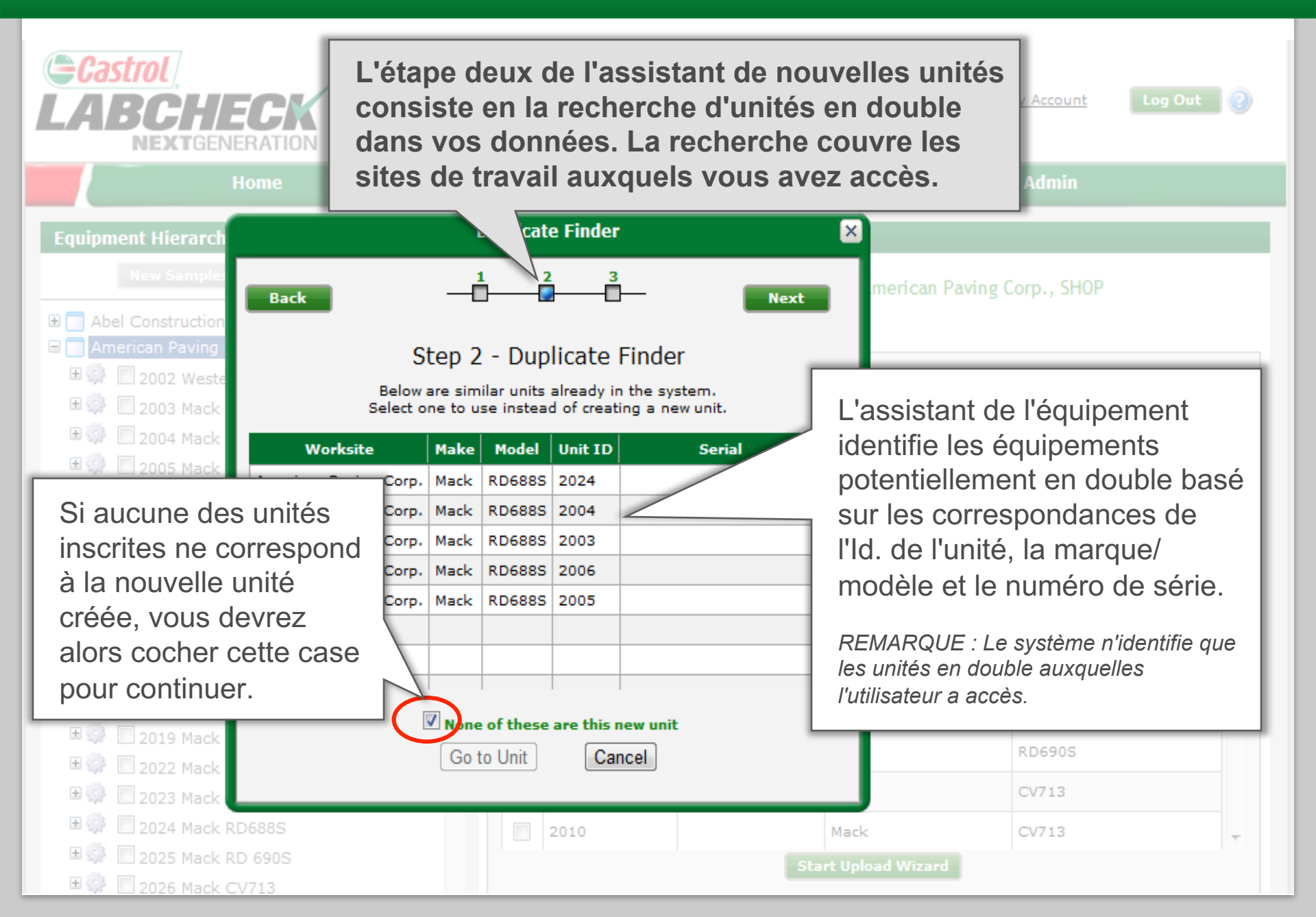

### Inscription des composantes

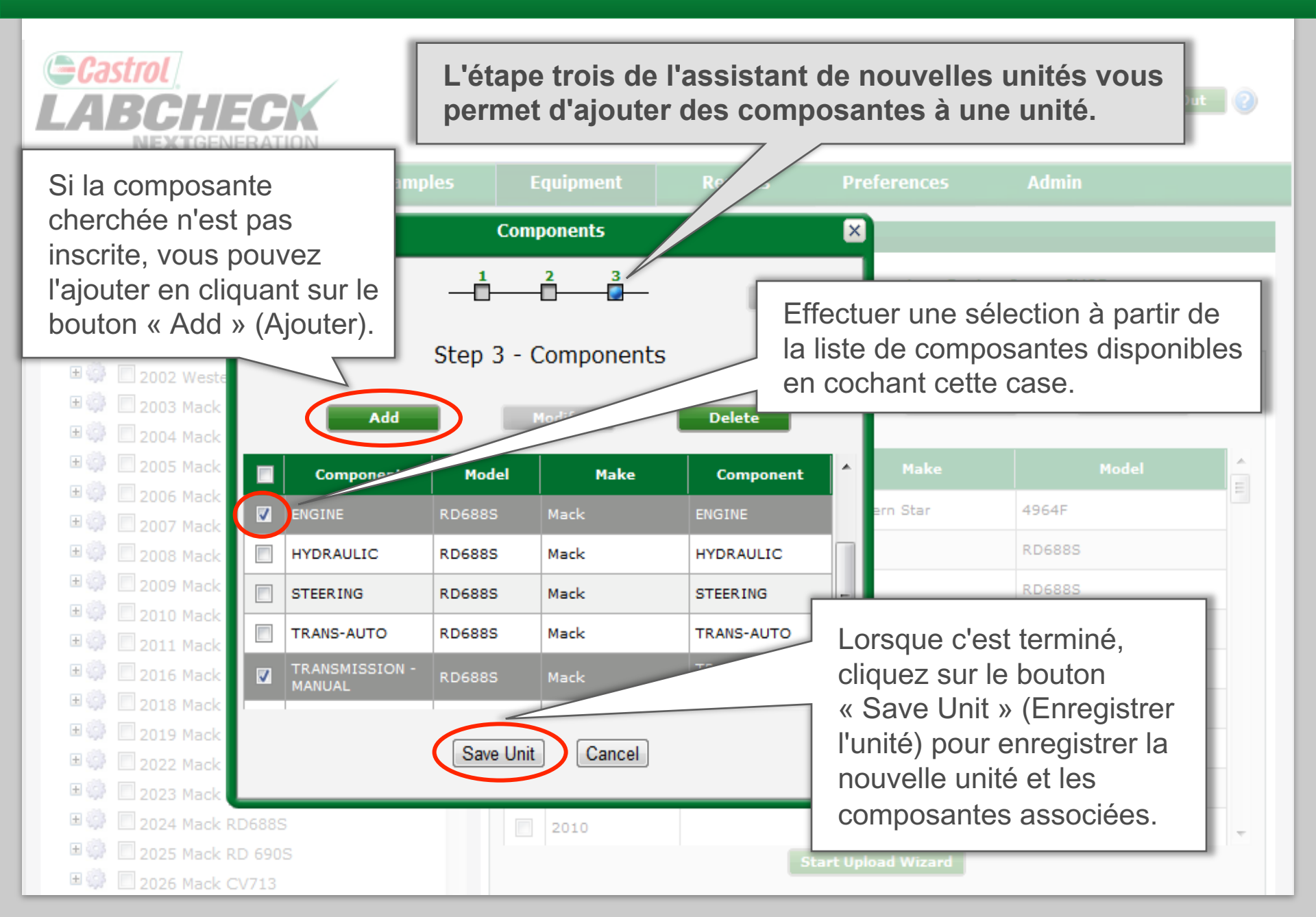

# Mise à jour des unités

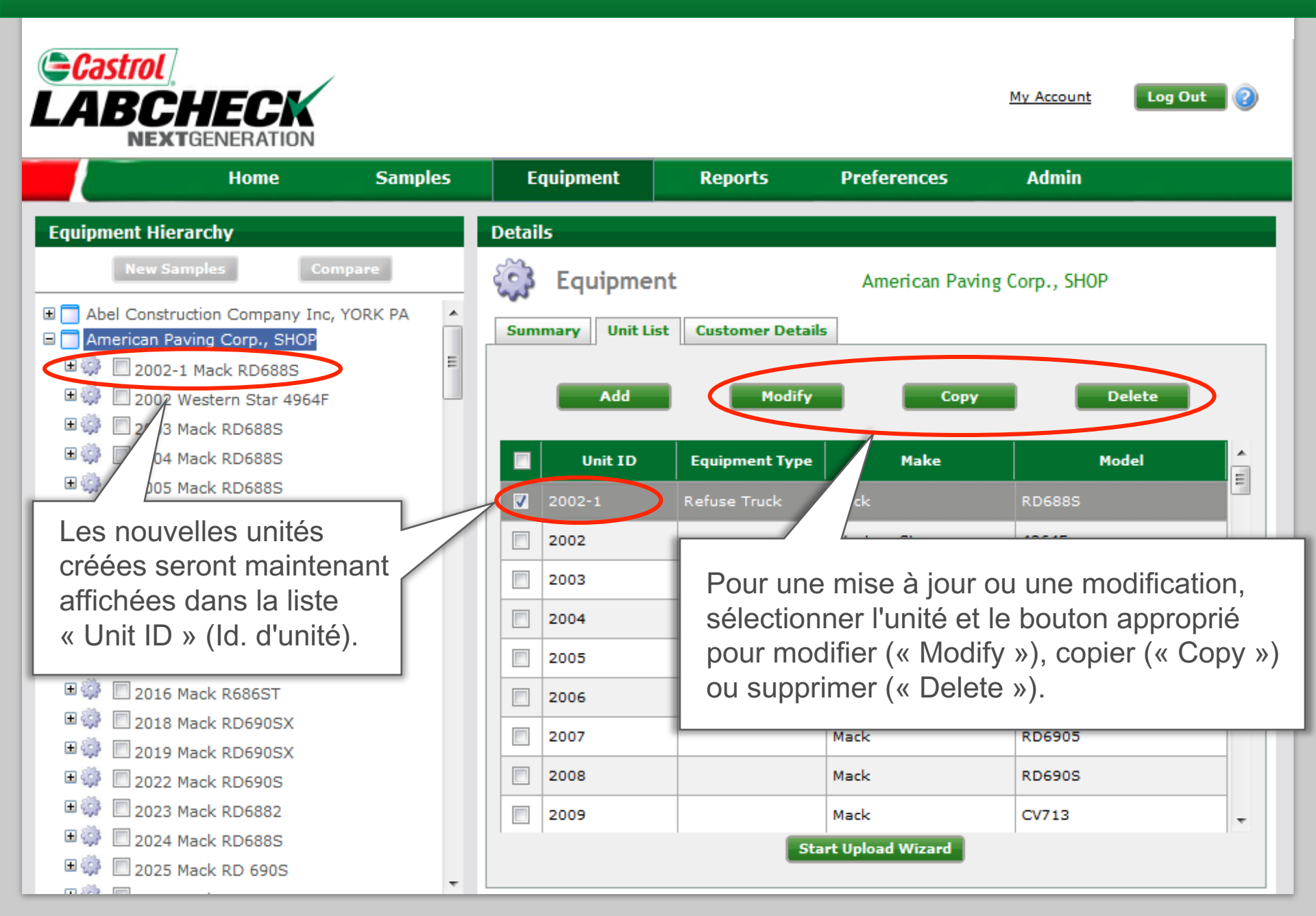